## brother

#### DX DX LABEL TAPE

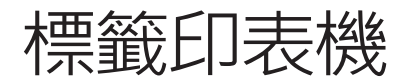

QL-800

快速安裝指南(繁體中文)

## brother

## 

# 標籤印表機

### QL-800

### 快速安裝指南(繁體中文)

#### 感謝您購買 QL-800!

請先閱讀*產品安全指引、*再閱讀本*快速安裝指南、*以瞭解正確的設定程序。閱讀本 指南之後,請妥善保管。

● 提示

- •本文件中提供的內容如有變動,恕不另行通知。
- 嚴禁未經授權擅自複製本文件的部分或全部內容。

#### 型號可能因您所在的國家 / 地區而異。

如需常見問題、故障排除的相關資訊以及要下載軟體和使用說明書,請造訪 support.brother.com

若要下載及安裝印表機驅動程式、軟體和使用說明書,請造訪我們的網站。

#### install.brother

如需安裝驅動程式和軟體的詳細資訊,請參閱在電腦中安裝軟體與印表機驅動程式。

#### 適用的使用說明書 ■ 產品安全指引

本指引提供了安全資訊;請在使用印表機之前閱讀本指引。

#### ■ 快速安裝指南 (本指南)

本指南提供使用印表機的基本資訊以及詳細的故障排除提示。

#### ■ 使用說明書

本說明書儲存在 Brother Manual (Brother 使用說明書)資料夾中 · 從 install.brother 下載安裝程式之後 · 便會在電腦的桌面上建立該資料夾。

本說明書提供印表機設定及操作、故障排除提示及維護說明的相關資訊。

此外,您還可以從 Brother Solutions Center 中下載個別使用說明書。

請造訪 Brother Solutions Center (support.brother.com) 並在您的型號頁面上按一下 使用說明書以下載其他使用說明書。

### 適用於電腦的應用程式

| 應用程式                   | 功能                                                                                                    | 電腦                            | 連接  | 參考                                                      |
|------------------------|----------------------------------------------------------------------------------------------------|-------------------------------|-----|---------------------------------------------------------|
| P-touch Editor         | 適用於電腦的建立標籤軟體。此應用程式隨附內建<br>繪圖工具,可讓您列印各種各樣自訂標籤;這些標<br>籤可以採用複雜的版面配置,並可以採用不同字型<br>和樣式的文字、外框、匯入的影像和條碼等等。<br>必須安裝 P-touch Editor 應用程式和印表機驅動程<br>式。(install.brother)如需詳細資訊,請參閱在電腦<br>中安裝軟體與印表機驅動程式。如需使用 P-touch<br>Editor 的指示,請參閱 <i>使用說明書</i> 。 | Windows <sup>®</sup> /<br>Mac | USB | 請參閱 7. <i>使用<br/>電腦列印</i><br>(P-touch<br>Editor)。       |
| P-touch Editor<br>Lite | 適用於電腦的建立標籤軟體。有了 P-touch Editor<br>Lite · 您就不需要安裝任何應用程式或印表機驅動<br>程式了。只需連接 USB 纜線即可進行列印。<br>此應用程式可讓您建立並列印包含文字、外框和影<br>像的簡單標籤。                                                                                                    | Windows <sup>®</sup>          | USB | 請參閱 8. <i>使用<br/>電腦列印</i><br>(P-touch Editor<br>Lite) 。 |

### 適用於行動裝置的應用程式

| 應用程式                   | 功能                                        | 行動裝置        | 連接  | 參考                                      |
|------------------------|-------------------------------------------|-------------|-----|-----------------------------------------|
| Brother<br>Print&Label | 在智慧型手機、平板電腦或其他行動裝置上使用範<br>本建立標籤並直接列印到印表機。 | Android™ 裝置 | USB | 請參閱 <b>9</b> . <i>使</i><br>用行動裝置<br>列印。 |

如需相關詳細資訊,請參閱「使用說明書」。

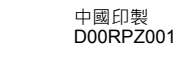

#### 解開印表機的包裝 1

在使用印表機之前,請檢查包裝是否包含下列物品。 如果任何物品缺失或損壞,請聯絡 Brother 經銷商。

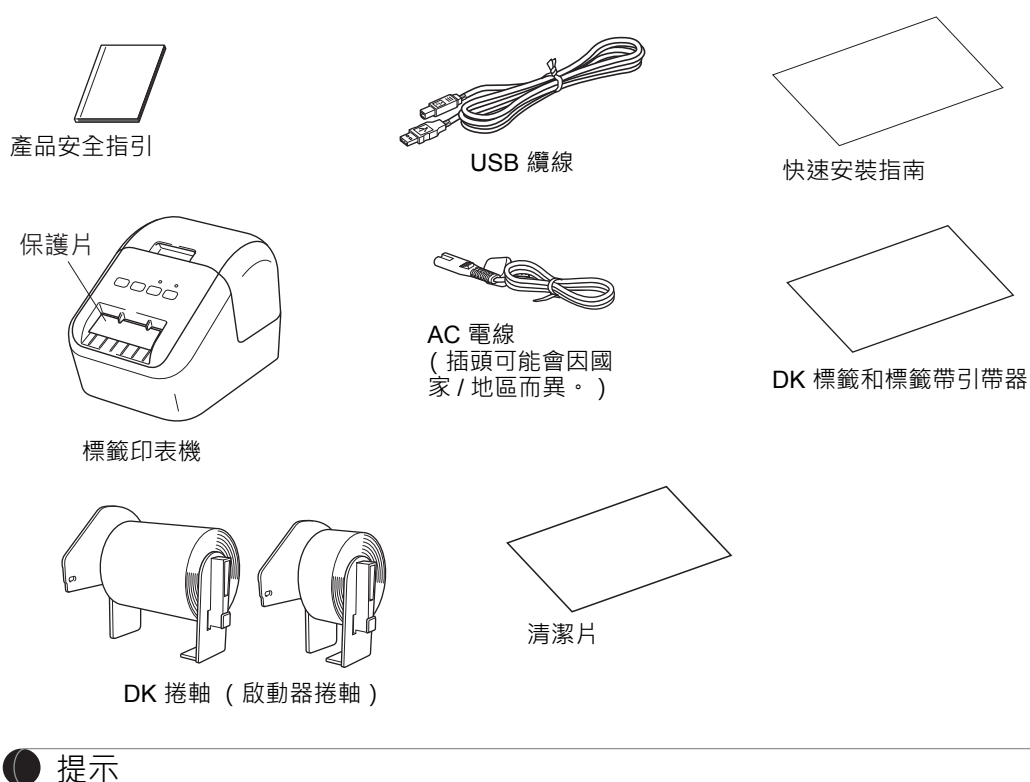

Brother QL-800 随附下面兩個啟動器捲軸:

一個 DK 標準地址圖卡標籤(100 個標籤)的啟動器捲軸
一個白色標籤帶上的 DK 連續長度黑 / 紅標籤(6.2×500 cm)的啟動器捲軸如需如何使用清潔片的相關詳細資訊,請參閱「使用說明書」。

### 2. 部件說明

### ▶ 正面

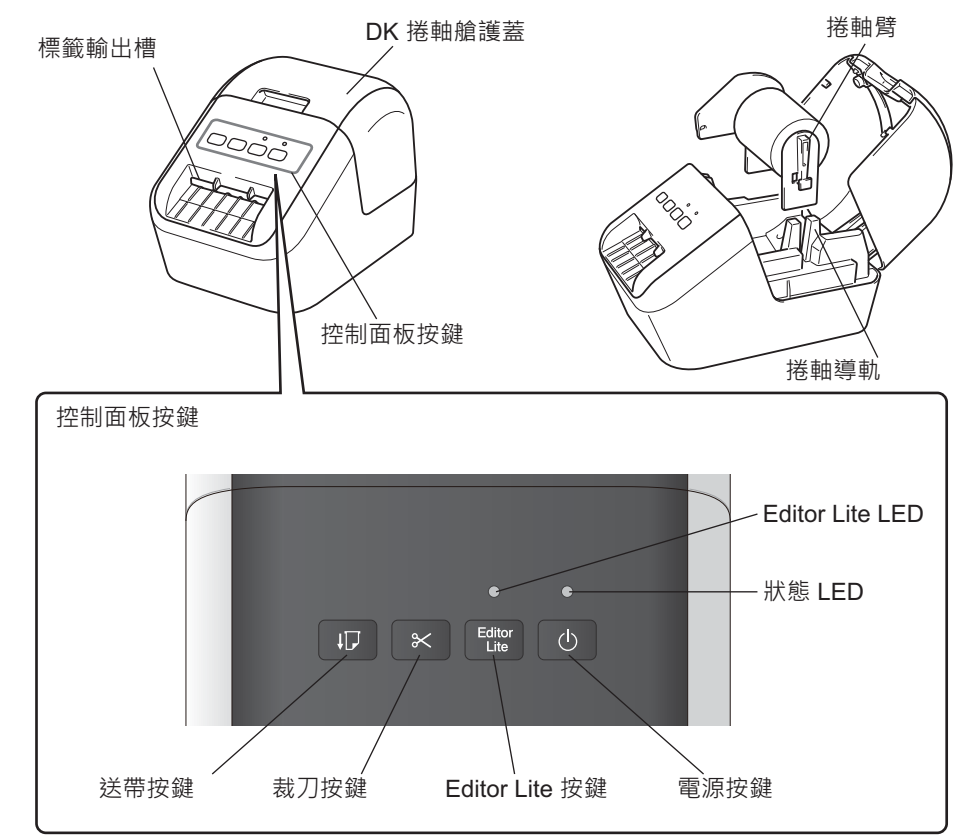

▶ 背面

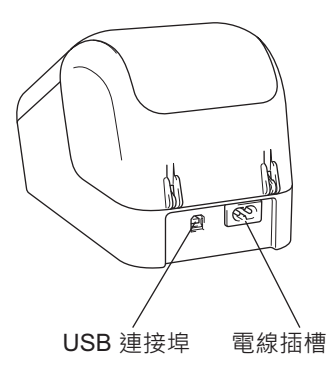

### 3. 設定 DK 捲軸

1 確保印表機已關閉。抓穩印表機前 部,用力提起 DK 捲軸艙護蓋將其 開啟。拉出標籤輸出槽中的保護片。

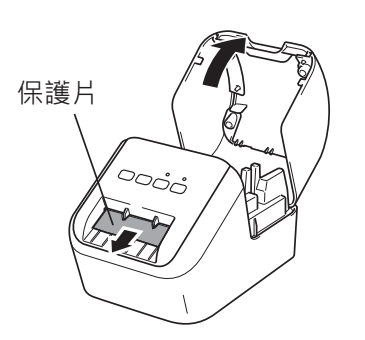

#### 🛛 重要事項

- •請勿丟棄保護片。
- 當印表機未在使用中時,提起 DK 捲軸艙護蓋並從印表機中取出所有 DK 捲軸。 然後將保護片插入到印表機的標籤輸出槽中,以保持良好的列印品質。

## 2 取出保護材料之後·將 DK 捲軸放入 捲軸導軌中。

- 確保捲軸捲軸劈牢牢插入捲軸導軌中。
- 確保穩定器 1 滑入印表機的槽口中。

#### 3 將 DK 捲軸穿過印表機。

- 使 DK 捲軸的邊緣與標籤輸出槽的上 邊對齊。
- 將第一個標籤插入到艙內的插槽中。
- 推標籤以穿過標籤輸出槽,直到末端 到達所示的標記處。

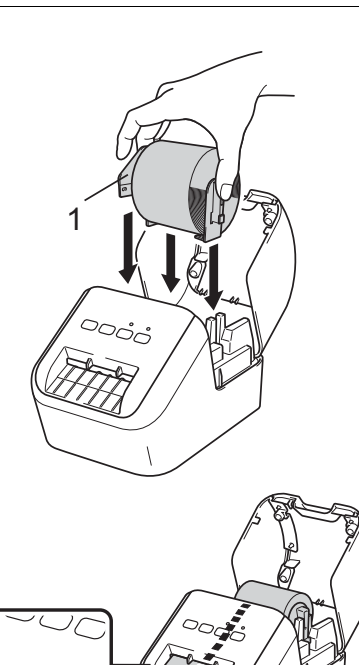

### 3. 設定 DK 捲軸 (續)

#### 4 蓋回 DK 捲軸艙護蓋。

按「電源」(心) 按鍵以開啟印表機 · DK 捲軸的末端便會自動對齊。

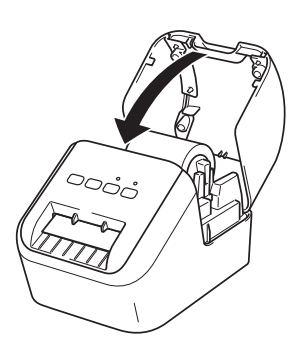

#### 🛛 重要事項

- •請勿讓列印好的標籤留在印表機中。否則會造成標籤卡住。
- 未使用時,蓋回 DK 捲軸艙護蓋,防止灰塵和碎片在印表機中堆積。

### 4. 連接電源

#### 將 AC 電線連接到印表機,然後將 AC 電線插入到電源插座中。

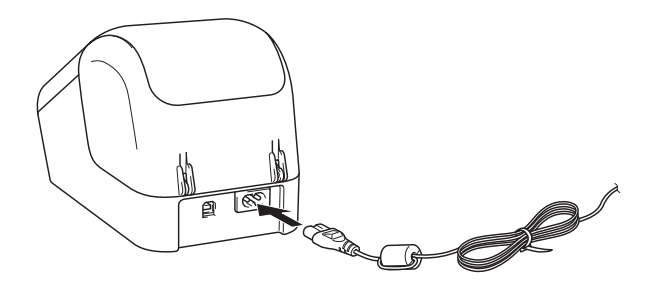

### 5. 開啟 / 關閉電源

開啟:按「電源」(心)按鍵可開啟印表機。狀態 LED 呈綠色亮起。 關閉:再次按住「電源」(心)按鍵可關閉印表機。狀態 LED 可能呈橙色亮起,直到 關機完畢。

#### 🛛 重要事項

關閉印表機時,在狀態 LED 熄滅之前,請勿拔下 AC 電線。

### 6. LED 指示

#### 標籤印表機的 LED 指示印表機的狀態。

| 狀態 LED | 狀態                                                                                              |
|--------|-------------------------------------------------------------------------------------------------|
| 不亮     | 關機。                                                                                             |
| 呈綠色長亮  | 開機。                                                                                             |
|        | 送帶模式。                                                                                           |
|        | 列印模式。                                                                                           |
|        | 裁切模式。                                                                                           |
|        | 清潔模式。                                                                                           |
| 呈綠色閃爍  | 如果綠色指示燈以 0.5 秒的間隔閃爍,則表示發生了下列其中一種情況:<br>•處於列印準備模式<br>•電腦接收資料中<br>• 傳輸資料中                         |
| 呈橙色長亮  | DK 捲軸艙護蓋開啟。正確地蓋回 DK 捲軸艙護蓋。<br>標籤重置模式處於開啟狀態或者在重置期間按下裁刀按鍵。<br>如需重置印表機的相關詳細資訊,請參閱「 <i>使用說明書</i> 」。 |
| 呈橙色閃爍  | 如果橙色指示燈以 0.5 秒的間隔閃爍·則表示:<br>•標籤印表機處於冷卻模式                                                        |
| 呈紅色長亮  | 標籤印表機正在啟動。                                                                                      |
| 呈紅色閃爍  | 如果紅色指示燈以 1 秒的間隔閃爍 · 則表示發生了下列其中一種錯誤:<br>• DK 捲軸達到末端<br>• 送帶錯誤<br>• 正在使用標籤印表機時開啟 DK 捲軸艙護蓋         |
|        | 如果紅色指示燈快速閃爍*,則表示發生系統錯誤。                                                                         |
|        | 如果紅色指示燈以熄滅 1 秒、快速 * 亮起、快速 * 熄滅、快速 * 亮起的模式閃<br>爍·則表示發生了下列錯誤:<br>• 裁刀錯誤                           |

\*「快速」是指 0.3 秒的間隔。

### 7. 使用電腦列印 (P-touch Editor)

### 在電腦中安裝軟體與印表機驅動程式

若要從 Windows<sup>®</sup> 電腦或 Mac 進行列印 · 請安裝印表機驅動程式、P-touch Editor 及其他應用程式。

#### 若為 Windows<sup>®</sup>:

印表機驅動程式、P-touch Editor、P-touch Update Software、印表機設定工具和 P-touch Library

#### 若為 Mac:

印表機驅動程式、P-touch Editor、P-touch Update Software 和 Printer Setting Tool (印表機設定工具)

#### 0 重要事項

使用 P-touch Editor 列印時,按住 Editor Lite 按鍵,直到綠色 Editor Lite LED 熄滅。

- 1 請造訪我們的網站 (install.brother) 並下載安裝程式以取得最新的軟體及 使用說明書。
- 2 按兩下所下載的 .exe 檔案 · 然後依照螢幕上的說明操作以繼續完成安裝 ·
- 3 安裝完成後,關閉對話方塊。

### 將印表機連接至電腦

可以使用 USB 纜線將印表機連接至 Windows<sup>®</sup> 電腦或 Mac。如需相關詳細資訊, 請參閱「*使用說明書*」。

- 1 將 USB 纜線的印表機端連接至印表機背面的 USB 連接埠。
- 2 將 USB 纜線的另一端連接至電腦上的 USB 連接埠。

#### 3 開啟印表機。

### 7. 使用電腦列印 (P-touch Editor) (續)

#### ● 提示

•如需如何使用 P-touch Editor 的相關詳細資訊,請參閱「使用說明書」。

•如需透過 P-touch Editor 使用兩種色調的列印捲軸的相關詳細資訊及說明 ·請參閱 「使用說明書」。

### 8. 使用電腦列印 (P-touch Editor Lite)

1 開啟印表機<sup>→</sup>然後按住 Editor Lite 按鍵 · 直到綠色的 Editor Lite LED 指示燈亮起。

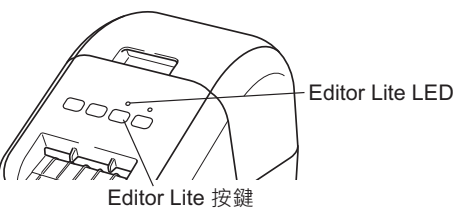

#### ● 提示

Editor Lite 便會設為預設模式。

#### 2 將 USB 纜線連接至電腦。

#### 2 提示

如果您透過 USB 集線器連接印表機,可能無法正確偵測到印表機。

### 3 連接 USB 纜線之後,電腦螢幕上會出現一個對話方塊。

(下列螢幕可能會因作業系統的不同而有所不同,但是操作程序是一樣的。) Windows Vista<sup>®</sup>

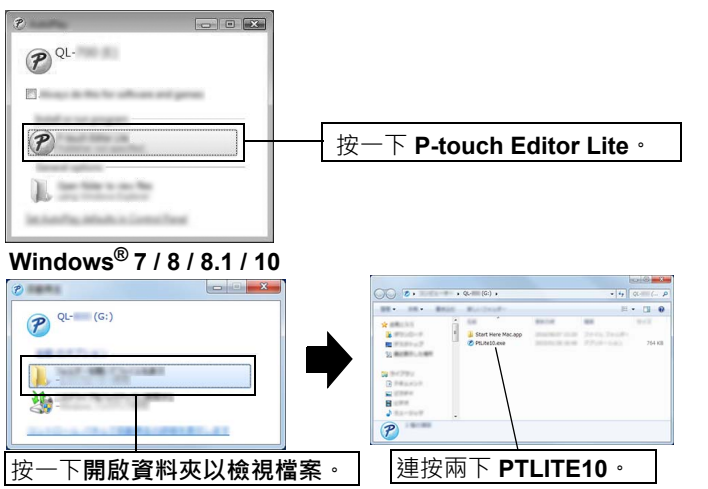

### 8. 使用電腦列印 (P-touch Editor Lite) (續)

#### ● 提示

- 如果您未看到該對話方塊,則它可能隱藏在開啟的軟體程式視窗後面。最小化所 有視窗即可看到該對話方塊。
- 第一次將印表機連接至電腦時,所需時間比平時開啟 P-touch Editor Lite 的時間略 長一些。如果在連接至印表機之後,該軟體未自動開啟,則可從 [我的電腦]開啟 該軟體。連按兩下 PTLITE10.EXE 啟動 P-touch Editor Lite。

#### ▶ 使用 Windows Vista<sup>®</sup> 時

第一次連接裝置時,執行掃描,然後在掃描完成時顯示的對話方塊上選中[永遠為 軟體和遊戲執行此動作]核取方塊。下一次連接 QL-800 時,P-touch Editor Lite 將 會自動啟動。

#### 4 P-touch Editor Lite 啟動。

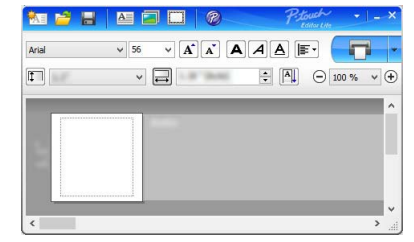

#### ❶ 重要事項

正在使用 P-touch Editor Lite 時,請勿關閉電源或中斷印表機的連線。

### ▶ 使用 Macintosh 時

<u>P-touch Editor Lite 不適用於 Macintosh</u>。在 Editor Lite 模式下將印表機連接至 Mac 時,將會顯示 [**QL-800**] 圖示。從桌面開啟 [**QL-800**],然後執行 [**Start Here Mac**]。 若未安裝 P-touch Editor 5.1 及驅動程式,將會顯示通知。安裝它們,然後使用 P-touch Editor 5.1。

### 9. 使用行動裝置列印

### 安裝適用於行動裝置的應用程式

您可以將印表機作為獨立的印表機使用,也可以將它連接至行動裝置。若要直接從 行動裝置中建立並列印標籤,請安裝 Brother 行動應用程式,然後使用現有 Android 行動裝置的 USB 纜線,將印表機連接至行動裝置。下列 Brother 應用程式可從 Google Play™ 免費下載:

Brother iPrint&Label

### 9. 使用行動裝置列印 (續)

#### 從行動裝置列印

1 在行動裝置上啟動應用程式 (Brother iPrint&Label)。

● 提示

確保印表機已連接至行動裝置。 請參閱*安裝適用於行動裝置的應用程式*。

#### 2 選取標籤範本或設計。

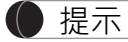

• 您還可以選擇您以前設計的標籤或影像並進行列印。

3 在應用程式選單中輕觸 [Print] (列印)。

### 主要技術規格

### ▶ 產品技術規格

| 項目        | 技術規格                  |
|-----------|-----------------------|
| 列印方法      | 透過熱敏列印頭直接熱轉印          |
| 介面        | USB                   |
| 尺寸(寬×高×長) | 約為 125 × 142 × 213 mm |
| 画画        | 約為 1.15 kg (不含 DK 捲軸) |

#### ▶ 操作環境

| 項目   | 技術規格                   |
|------|------------------------|
| 操作溫度 | 10 到 35 °C             |
| 操作濕度 | 20 到 80% (最高濕球溫度 27 ℃) |

### 故障排除

您可以自行更正大部分問題。如需更多提示,請在 Brother Solutions Center (support.brother.com)上,轉至您機型的「常見問題 & 故障排除」頁面

#### ▶ 潛在問題類型

| 問題                                                             | 解決方案                                                                                                    |
|----------------------------------------------------------------|----------------------------------------------------------------------------------------------------|
| 狀態 LED 未亮起。                                                    | <ul> <li>AC 電線是否正確插入?</li> <li>檢查 AC 電線是否已插入。如果電線已正確插入,請嘗試插入<br/>到另一個電源插座中。</li> </ul>                                                                                                    |
| 印表機不列印,或者發生列印錯誤。                                               | <ul> <li>續線是否鬆動?<br/>檢查纜線是否牢固連接。</li> <li>DK 捲軸是否正確安裝?<br/>若未正確安裝,請取下 DK 捲軸並重新安裝。</li> <li>是否剩餘足夠的捲軸?<br/>檢查是否剩餘足夠的捲軸。</li> <li>DK 捲軸艙護蓋是否開啟?<br/>檢查 DK 捲軸艙護蓋是否當回。</li> <li>是否發生了列印錯誤或傳輸錯誤?<br/>關閉印表機,然後重新開啟。如果問題仍然存在,請聯絡<br/>Brother 經銷商。</li> <li>如果透過 USB 集線器連接印表機,請嘗試將它直接連接至電<br/>腦。如果是直接連接印表機,請嘗試將它連接至另一個 USB 連<br/>接埠。</li> </ul> |
| 電腦上顯示資料傳輸錯誤。                                                   | <ul> <li>是否選擇了正確的連接埠?</li> <li>從[印表機內容]對話方塊中的[列印到下列連接埠]清單中,<br/>檢查是否選擇了正確的連接埠。</li> <li>印表機是否處於冷卻模式(狀態 LED 呈橙色閃爍)?</li> <li>等待到狀態 LED 停止閃爍,然後重試列印。</li> </ul>                                                                                                    |
| 標籤在裁刀中卡住。                                                      | • 請聯絡 Brother 客戶服務中心。                                                                                                    |
| 列印後·標籤不能正確彈出。                                                  | <ul> <li>檢查標籤輸出槽未被堵塞。</li> <li>檢查 DK 捲軸是否正確安裝,方法是取下 DK 捲軸,然後重新安裝。</li> <li>確保 DK 捲軸艙護蓋正確蓋回。</li> </ul>                                                                                                    |
| 裁刀錯誤。                                                          | <ul> <li>如果發生裁刀錯誤,請讓 DK 捲軸艙護蓋保持蓋回狀態,然後<br/>按「電源」(心)按鍵。裁刀將移回到正常位置,並自動關閉印<br/>表機。印表機關閉後,檢查標籤輸出槽並取出卡住的紙張。</li> </ul>                                                                                                    |
| 結束 P-touch Editor Lite 之後 · 在<br>印表機仍然開機的情況下 · 如何重<br>新啟動該程式 ? | 有三種重新啟動方法。執行下列任何一項動作: <ul> <li>朝閉然後重新開啟印表機。</li> <li>在印表機仍然開機的情況下,拔下 USB 纜線,然後重新連接。</li> <li>從[我的電腦]啟動 P-touch Editor Lite。</li> </ul>                                                                                                    |

### 軟體開發套件

可以取得軟體開發套件 (SDK)。請造訪 Brother Developer Center (brother.com/product/dev)。

可以下載 b-PAC SDK 和適用於行動裝置(Android、iPhone 和 iPad)的 SDK。 (可以下載的 SDK 如有變動,恕不另行通知。)